**BACK OFFICE - INTERFACE ADMINISTRATEUR** 

JANVIER 2020 - FAQ

# AIDE A LA DECLARATION ANNUELLE

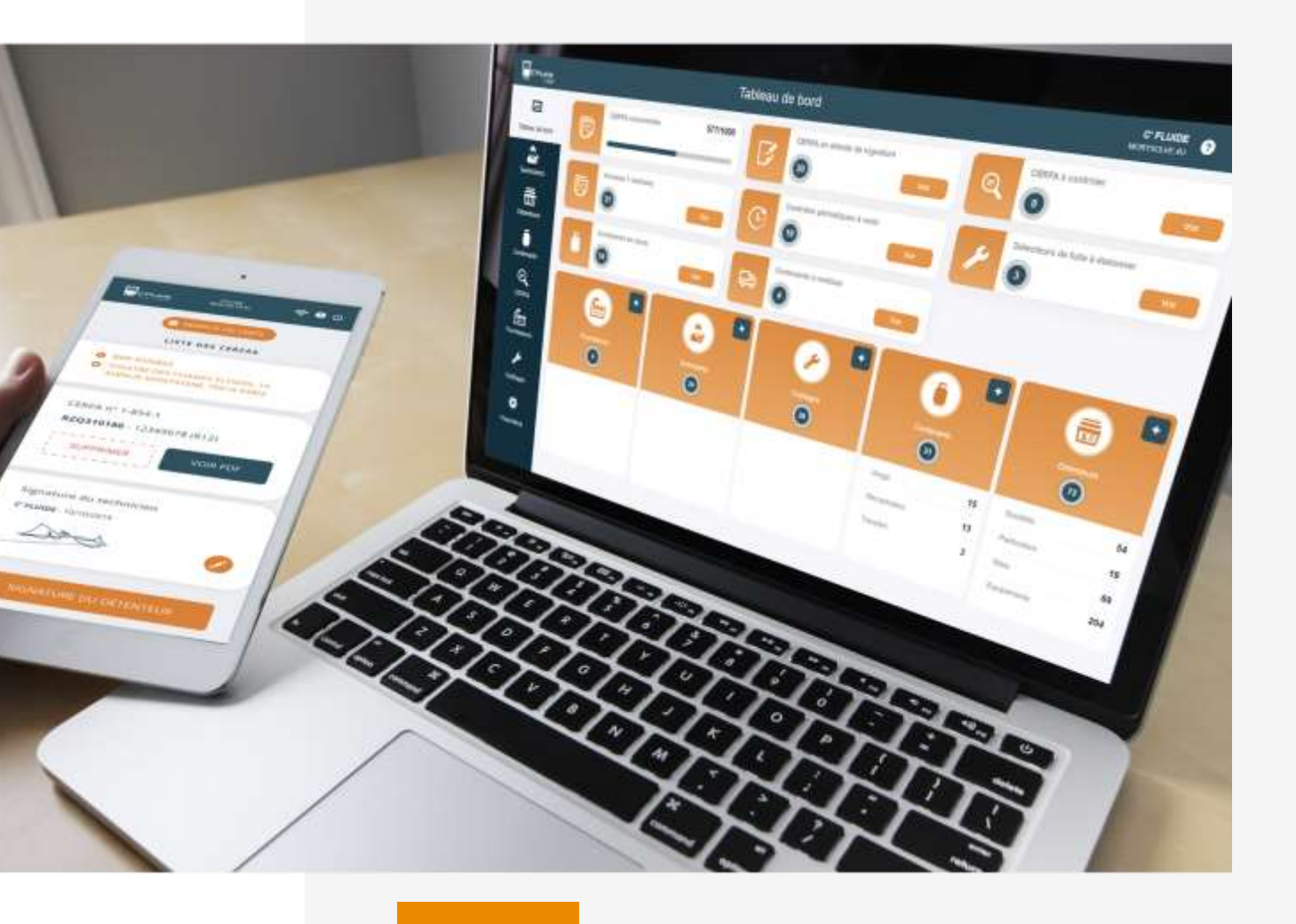

PRÉSENTÉ PAR

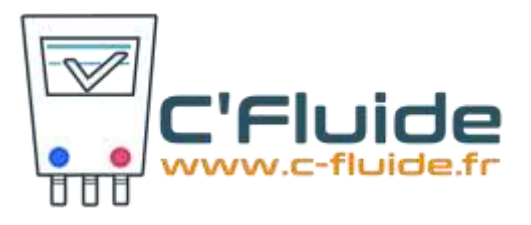

## SOMMAIRE

Ce manuel d'utilisation vous permettra d'extraire simplement vos données des CERFA pour votre déclaration annuelle. Les différents points suivants vont être abordés pas à pas afin de comprendre au mieux les étapes.

- 1. Téléchargement des CERFA au format PDF
- 2. Tagguer des CERFA non-conformes
- 3. Extraire les données des CERFA sur un tableur
- 4. Exploitation des données dans un tableur

## 1. Téléchargement des CERFA au format PDF

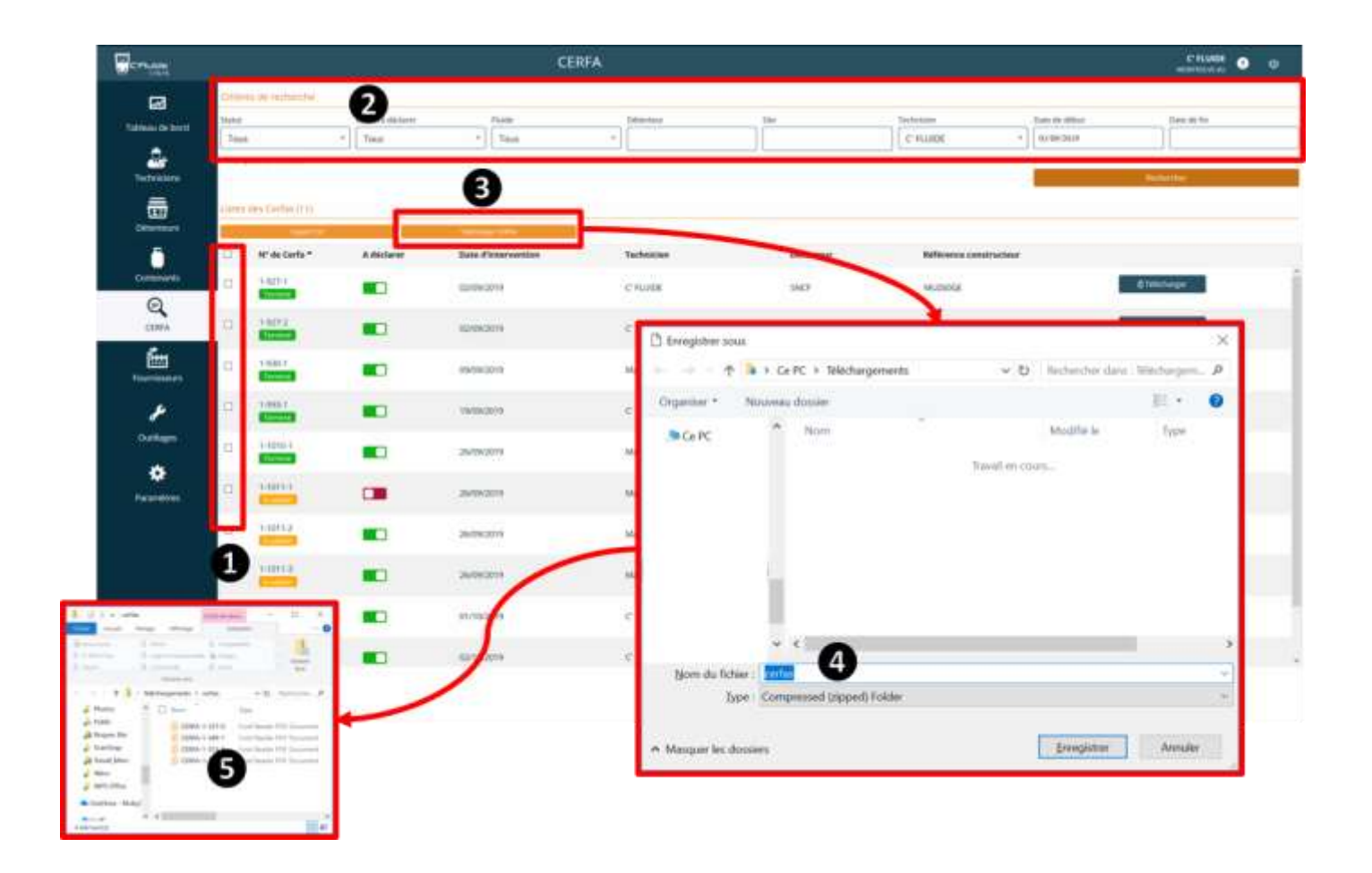

<u>Depuis la rubrique</u> « CERFA » ou « Documents » (à partir de la version 2.X.X)

#### Action à réaliser

 Vous devez d'abord sélectionner les CERFA (①) à l'aide du filtre (②). Puis décider de les télécharger individuellement ou en masse.

En cliquant sur le bouton « Télécharger CERFA » (③), tous les CERFA cochés seront intégrer dans un fichier au format zip (④). Ce dernier contient tous les CERFA sélectionnés au format pdf (⑤).

## 2. Tagguer des CERFA non-conformes

| CPLICE            |                                           |            |                         | CERFA          |              |                          |                                                                                                    | C FLIADE              |  |  |  |  |
|-------------------|-------------------------------------------|------------|-------------------------|----------------|--------------|--------------------------|----------------------------------------------------------------------------------------------------|-----------------------|--|--|--|--|
| •                 | Drabes an outsittar                       |            |                         |                |              |                          |                                                                                                    |                       |  |  |  |  |
| Tabless if hereit | Total                                     | 4 Tous     | tarar Papati<br>* Tapat | + Désets       | P 3M         | Technican                | + Annie Sent                                                                                                    | Case de las<br>FEIRER |  |  |  |  |
| Techniciem        | <ul> <li>Veir plan de orberen.</li> </ul> | A deci     |                         |                |              |                          |                                                                                                    | - Sectore             |  |  |  |  |
| <b>a</b>          | Loon der Letter G75                       | Avece      | mear                    |                |              |                          |                                                                                                    |                       |  |  |  |  |
| 5                 | 12 Nº de Cerfe *                          | A déclarer | Date d'Intervention     | Techoisien     | Détanteur    | Référence constructioner |                                                                                                    |                       |  |  |  |  |
| Continuem         | (i) 140-0                                 | -          | azer dare               | J PL/VERIDA.M  | 121          | Recessor                 | g) Antonio pre                                                                                                    |                       |  |  |  |  |
| CINA.             | E 1461                                    | -          | similare                | provinsion     | 101          | REDITATION               | Ellowinger                                                                                                    |                       |  |  |  |  |
| fair states       | H 100                                     |            | (5/01/2018              | a monanasian   | 10.          | 8/250                    | E 100 mager                                                                                                    |                       |  |  |  |  |
|                   | 1201                                      |            | 15401/2018              | provincia.     | τα.          | Rig211                   | 2100-topi                                                                                                    |                       |  |  |  |  |
|                   | E 1714                                    |            | 16/01/2018              | y POPENDOLIN   | 111007       | REDROPTON                | Ellinopi                                                                                                    |                       |  |  |  |  |
| and an            | 9 191                                     |            | 1001/2018               | provincial and | in.          | REDITION                 | Ellinger                                                                                                    |                       |  |  |  |  |
|                   | SI 1794                                   |            | 1903/2018               | р ноналозия    | MORPSOLVE.AU | REDSKH UES               | Classinger                                                                                                    |                       |  |  |  |  |
|                   | 11 1740                                   | •          | 2001/2018               | p POPEROSAR    | 844          | REDBATHLY                | Electropy                                                                                                    |                       |  |  |  |  |
|                   | CI TONE                                   |            | 35431/2018              | presentations. | 814*         | 80339                    | Electropy                                                                                                    |                       |  |  |  |  |
|                   |                                           | 100000000  | Southern and            |                |              |                          | and the second second se |                       |  |  |  |  |

#### Depuis la rubrique « CERFA »

#### Action à réaliser

- Vous devez utiliser l'indicateur « A déclarer » (①) pour taguer tous les CERFA non-conformes qui devront être exclus de votre déclaration annuelle. Il suffit de cliquer sur l'indicateur pour taguer un CERFA non-conforme (CERFA avec une erreur). Vert = Conforme ; Rouge = Non-conforme
- Une fois effectué, vous pouvez sélectionner uniquement les conformes grâce au filtre « CERFA à déclarer » (2)

## 3. Extraire les données de CERFA sur un tableur

| -                     |                                                                                       |                             | CERFA                                                                                                    |                                    |                                 |                            | C'ILMOI O U |
|-----------------------|---------------------------------------------------------------------------------------|-----------------------------|----------------------------------------------------------------------------------------------------|------------------------------------|---------------------------------|----------------------------|-------------|
| Tables it land        | 211166au de restherider<br>Talaa<br>"Teas " Adhdaree " Talaa<br>+ tea plut de chinese |                             | at a)                                                                                                    | a                                  | 2 200 de 20142<br>91 VO 2019    | Tana da ha                 |             |
| Ditereners            | Line on Criscilla                                                                     | Addelarer Sata Cinisconnian | Technician                                                                                                    | Disertour                          | Salarance communities           |                            |             |
| Q                     | 0 1-644<br>000000                                                                     | C 00/11/2018                | PROFESSION                                                                                                    | 10.                                | RIGGOF                          | ETitotrape                 | Î           |
| turninars.            | 21 1.70-0                                                                             | Andredera                   | D transfer and                                                                                                    | 1 GARC 1 Telectorgeneets 1         | + 6 Taliecterates Uterlange.    | e allenater                |             |
| <b>₽</b><br>Configure | 9 1-764<br>92 1-71-4                                                                  |                             | CarRC                                                                                                    |                                    |                                 | ØTHIRturger<br>ØTHIRturger |             |
| ¢<br>Patarreteres     | SK HORA                                                                               | • 1001/2018                 | > Multiple<br>Charles 30<br>States 20<br>States 20                                                                                                    |                                    |                                 | a teinege d                |             |
|                       | 2 1741<br>2 1741                                                                      | anticerta                   | in Ministruction (C<br>Data (D))                                                                                                    | 6                                  |                                 | Steinheye                  |             |
|                       | 10 1.745<br>Common                                                                    | antana                      | * Marquer in data                                                                                                    | Marcault Ecol Control Separate Val | en Fla<br>Treegister 🗍 🗍 Annder | Clinkage                   |             |
|                       | B                                                                                     | and another                 | in the second second se |                                    |                                 |                            |             |

Depuis la rubrique « CERFA »

Action à réaliser

- A l'aide d'un filtre, sélectionner les CERFA « A déclarer » (①) puis encadrer votre recherche avec les dates souhaitées (②).
- Cocher tous les CERFA (**③**).
- Cliquer sur le bouton « Export CSV » (④).
- Votre fichier (G) est prêt à être exploiter sur un tableau !

![](_page_4_Picture_9.jpeg)

Information : Notre exemple est réalisé à partir de la dernière version d'Excel office 365. Si vous utilisez une autre version d'Excel ou un autre type de tableur vous devrez adapter la configuration pour arriver au même résultat.

## 4. Exploitation des données dans un tableur

#### Etape 1: Créer un tableau.

|           |            | 0.8         | E-L - estatu                                                                                                    | Acres (101)            | AND ARRIVE                                                                                                    | - m          | 2.4   | page 1               |               |                                                                                                    |                        |                      |                 |            |      |                                         | Persident |           |           |
|-----------|------------|-------------|----------------------------------------------------------------------------------------------------|------------------------|----------------------------------------------------------------------------------------------------|--------------|-------|----------------------|---------------|----------------------------------------------------------------------------------------------------|------------------------|----------------------|-----------------|------------|------|-----------------------------------------|-----------|-----------|-----------|
| CHI IN    | 10.00      | the best    | in Antonio restance data                                                                                                    | au 464                 | m vites                                                                                                    | - 1484       | 100   | 1000000              |               |                                                                                                    |                        |                      |                 |            | _    |                                         |           | Terrages. | Powerse   |
| 129       | 125        | (THE 13     | The state of the state of the s | in sections            | -                                                                                                    | -            | 1.7 0 | HIL A.               | 03 1          | P2 1-0.1                                                                                                    | 1000                   | tar 31               | o: 1 B          | 100        | I as | 173                                     | TAL       | Ph fr     | T.Inene   |
| and a     |            | 100         | - Bironty                                                                                                    | -                      |                                                                                                    | Ζ.           | W#    | A B-                 | 2             | 0.09                                                                                                    | tool in                | T                    | -               | 2 Y        | 1.1  | 1.00                                    | Area In   | 1.0       | Glasse    |
| -         |            | 1000        | Bitm alater                                                                                                    | Charterin              |                                                                                                    |              |       | ALC: NO              | 1             | and a state                                                                                                    |                        | 100                  | -               | _          | 1.1  |                                         | At land   | nut di    |           |
|           | Anna I     |             | (Carrielium)                                                                                                    |                        | and the second second se |              |       | distant.             |               | W. Waisson                                                                                                    |                        |                      |                 | THE        | -    | 100000000000000000000000000000000000000 | 12000     | 100       | 1.0000000 |
|           | 1.0        | _           |                                                                                                    |                        |                                                                                                    |              |       |                      |               |                                                                                                    |                        |                      |                 |            |      |                                         |           |           |           |
|           |            |             | 10.04.07                                                                                                    |                        |                                                                                                    |              |       |                      |               |                                                                                                    |                        |                      |                 |            |      |                                         |           |           |           |
|           |            |             |                                                                                                    |                        | 144011                                                                                                    |              | - V.  | 12 11                | 12-1          |                                                                                                    | 1.1.4                  |                      | 1117415         | 10         | 141  |                                         | 1.144     |           |           |
| Circle of | Taxa .     | A.101/10101 | Date (Friday) haven do T. Luckey served. 21                                                                                                    | incident addapters (C) | with respect they                                                                                                    | a charter of |       | and a fractification | in a cost for | and the state of the state of t | er blanden er de       | · Bertran            | Se Tablemon     | in the sta |      |                                         |           |           |           |
| 400.01    | Tanna      | Test.       | UNING INCOME ADDRESS AND DESCRIPTION                                                                                                    | 200 C                  | 0.0000000                                                                                                    |              |       |                      |               | 11040-014                                                                                                    | COLUMN AND ADDRESS OF  | 79.00                | a mettod.       | 111000     |      |                                         |           |           |           |
| 495.4.1   | Taxente    | and .       | 1208/2019 discontinues of Discourses                                                                                                    |                        |                                                                                                    |              |       |                      |               | 8.1 (2014/2184                                                                                                    | 101236                 | IS Dam               | Adda.           |            |      |                                         |           |           |           |
| 400-15-1  | Partners.  | 1000        | 17/98/2004 Maintaminto Irun                                                                                                    | 1.0                    |                                                                                                    | - 2          | 1.0   |                      | - 21          | 0.00000201                                                                                                    | a constant             | manual               | -               |            |      |                                         |           |           |           |
| 415.17.1  | Denne      |             | OD/01/1910/V Inno. oct upper latter                                                                                                    | 12.0                   |                                                                                                    |              | 10.0  |                      |               | 0.000.000                                                                                                    | CONTRACTAL             | THU ARTICLE          | chatte.         |            |      |                                         |           |           |           |
| 468-17.0  | Thermonia  | 1748        | 00/01/2013 Inter at sate late                                                                                                    |                        |                                                                                                    |              | - 22  |                      |               | o foar Arto                                                                                                    | NOTION IN              | WHY Arrest           | with the local  |            |      |                                         |           |           |           |
| 448.17.1  | Taxona .   | THE         | OD/R2/2019 Miles on over Lana                                                                                                    |                        |                                                                                                    | - 2          | 1.0   |                      | - 20          | D. FLAD FIELD                                                                                                    | CRUZINE.               | WV Arms              | NAME OF TAXABLE |            |      |                                         |           |           |           |
| 448-18-1  | Tarrent    |             | OS/03/2019 Miss on parelos do Paravir                                                                                                    | 2.54                   |                                                                                                    |              | 2.54  |                      |               | 0.845.389/80                                                                                                    | VECTORING!             | 140                  | 104304          |            |      |                                         |           |           |           |
| 100-10-2  | factorial. | 1000        | 00/02/2019 bries an eary laws                                                                                                    | 6.42                   |                                                                                                    | 1.2          | 0.45  |                      |               | 0 8000 0400                                                                                                    | IL CROMING             | Titer                | 04070           |            |      |                                         |           |           |           |
| 441.18.3  | Territoria | 10.00       | decision with a second second second second                                                                                                    | 0.96                   |                                                                                                    |              | 12.88 |                      |               | 0.045.14704                                                                                                    | COTOFFEED              | ALC                  | 84304           |            |      |                                         |           |           |           |
| 408-19-1  | Terreral   | 7.45        | OB/99/JCCP-Wine arr sets Mine-                                                                                                    | 1.07                   |                                                                                                    |              | 1.67  |                      |               | 0.000008-00                                                                                                    | 6.05700444             | Automatic            | 14010           |            |      |                                         |           |           |           |
| 408.18.2  | Terrardo   | THE         | OD/04/2018 Assemblings have                                                                                                    | 2.8                    |                                                                                                    | - 2          | 2.8   |                      |               | IS ACR DIVISION                                                                                                    | COPRIME.               | Annual L             | matric          |            |      |                                         |           |           |           |
| 408-13-1  | famina     | 1140        | 06/94/2019 Mise en serviteite                                                                                                    | 1.78                   |                                                                                                    |              | 1.70  |                      |               | 0 ACE DAMES                                                                                                    | IT CETREMS             | Samend 2             | ALC: N          |            |      |                                         |           |           |           |
| 408-20-1  | Territoria | and a       | OD/ID/2010/ brian an appress on Calquest                                                                                                    | 0.54                   |                                                                                                    |              | 0.56  |                      |               | U PRIME                                                                                                    | CONTINUE.              | Bureau Lat           | 100000          |            |      |                                         |           |           |           |
| 408-20-2  | Terms      |             | DOUBLICED Miles and service de l'ésent.                                                                                                    | 0.88                   |                                                                                                    |              | 0.09  |                      |               | 0.00544                                                                                                    | 2790306                | Titutte              | INASCA.         |            |      |                                         |           |           |           |
| 408-30-3  | Terrard    | 1749        | ING/RE-I PERIO BARROWSHIPS Talast                                                                                                    | 8.56                   |                                                                                                    |              | 2.08  |                      |               | TO LABOR AND                                                                                                    | COMPANY OF             | \$1.0pm              | ALC: N          |            |      |                                         |           |           |           |
| 408.22.5  | Terrord    | -           | QU/08/2020 Miles are parented do Palancia                                                                                                    | 0.54                   |                                                                                                    |              | 0.64  | 1                    |               | CALL NUMBER                                                                                                    | INCOME UNITED          | Robert Lat           | Citation .      |            |      |                                         |           |           |           |
| 468-22-5  | Tamina     |             | ON/INCOME Assemblage to Filstunent                                                                                                    | 4.00                   |                                                                                                    |              | 2.06  |                      | 1             | 0.045-18408                                                                                                    | CONCEPT.               | -Mage                | 3402            |            |      |                                         |           |           |           |
| 448-12-1  | Territor   |             | GO/06/2007 Mine-on-service/service                                                                                                    | 6.25                   |                                                                                                    |              | 0.25  |                      |               | U NAM TECH                                                                                                    | o creative             | ing who              | - 112208        |            |      |                                         |           |           |           |
| 408-23-1  | Termina    | 17.00       | TANK DON'T MILLION AND ANY CONTRACT OF TAXABLE                                                                                                    | 1.40                   |                                                                                                    |              | 1.45  |                      |               | th IAAASHOEV                                                                                                    | A CHARGE               | (Disardress          | 104104          |            |      |                                         |           |           |           |
| 142-01-0  | Testand    | 1.44        | 11/96/Jept Mine-en servitable                                                                                                    | 11.00                  |                                                                                                    |              | 11.02 |                      |               | 1.100348-010                                                                                                    | CHENTRE .              | Taken.               |                 |            |      |                                         |           |           |           |
| 440.04.1  | Tarrent    | -           | 15/85/3098 Matchingman Inter                                                                                                    | 9.5                    |                                                                                                    |              | -6.2  |                      |               | # /0400087V                                                                                                    | ALTO MILLIN            | Subday 10            | matrix:         |            |      |                                         |           |           |           |
| 408-29-2  | Tamina     | 7.14        | 15/87/2019 Maintenant/hue                                                                                                    | 5.54                   |                                                                                                    |              | 1.54  | 6                    |               | 5.10-9250894                                                                                                    | 0.000000               | Sainthert 31         | ALC: N          |            |      |                                         |           |           |           |
| 146.868   | Tanna .    |             | 10/07/2010 Marrien arrowships                                                                                                    | 8.8                    |                                                                                                    |              | 1.2   | B.1                  |               | a rowonanty                                                                                                    | anti-reality           | Report of La         | matric          |            |      |                                         |           |           |           |
| 400-26-0  | Tarrent    | 740         | Ch/E112020 Materian and Area                                                                                                    |                        |                                                                                                    |              |       |                      |               | 0.09471_%                                                                                                    | 1004131                | Internet D           | 1400            |            |      |                                         |           |           |           |
| 888-12-1  | Thermold   | Tet         | 15/01/820 Heavier and Date                                                                                                    | - 28                   |                                                                                                    | 1.8          | 1.0   | 1.4                  |               | LA NEW TALTWO                                                                                                    | 17741138               | institut 14          | 10000           |            |      |                                         |           |           |           |
| 49.344    | Terrine    | 10.00       | ED/EDDEN Mas-damamachina                                                                                                    |                        |                                                                                                    |              |       |                      |               | 0.0407(67/1                                                                                                    | (FMILSE                | Rotated Sh           | 1405            |            |      |                                         |           |           |           |
| 40-25-1   | Telmine    | 7140        | 15/83/3829 Maintenanchue                                                                                                    | 1.1.                   |                                                                                                    |              | 64    | £                    |               | 1.8997870                                                                                                    | column.                | during the           | 2086            |            |      |                                         |           |           |           |
| 400.24.6  | farmed     |             | 15/63/2021 Marmenanorbaltar                                                                                                    | - B.                   |                                                                                                    |              |       |                      |               | E SPEAKETH                                                                                                    | in new in              | Summer V.            | matrix          |            |      |                                         |           |           |           |
| 409-2418  | Yearney    | 7.00        | 45/81/3000 Cardonia (FV True                                                                                                    | 14                     |                                                                                                    | 1.8          | 3.0   |                      |               | 100074574                                                                                                    | 1174(13)               | Autor V              | 10000           |            |      |                                         |           |           |           |
| 112.00    | Terrent    |             | Jacks/Josh Insurtee-send that                                                                                                    | 1.                     | 1.                                                                                                    | 1.8          |       |                      | 1             | E ACTUREMAN                                                                                                    | ALC: NUMBER OF TAXABLE | Buddet 1             | 1812            |            |      |                                         |           |           |           |
| 1-45-614  | Terrord    | true .      | 25/46/2018 Maantananortaina                                                                                                    |                        |                                                                                                    | 1.0          |       |                      | 1             | 0 ACYMERCE                                                                                                    | 0.07241124             | But fait 2           | 1405            |            |      |                                         |           |           |           |
| 400-25-1  | Televine   | Third       | 36/06/2023 Montenancidrum                                                                                                    |                        |                                                                                                    |              |       |                      |               | E-ACTORIZAN                                                                                                    | ACOM125                | durinet 8            | 20381           |            |      |                                         |           |           |           |
| 408-25-4  | Termine    |             | Jay 99,12012 Malveenamorheine                                                                                                    | 10                     |                                                                                                    |              | - 8   |                      |               | U ADVISITE.                                                                                                    | 0.07341129             | Barters4             | 210401          |            |      |                                         |           |           |           |
| 10.00     | Terrorit   | 10.00       | 30/ML/3018 Muschampsort/uk                                                                                                    |                        |                                                                                                    |              |       | 1.0                  |               | L'ACTUMBAN                                                                                                    | NUTRILITY N            | Summer 1             | metric:         |            |      |                                         |           |           |           |
| 808-12-4  | Termine    |             | JB/36/JEET Assertement M/66                                                                                                    | - E                    |                                                                                                    | 1.8          | 1.0   |                      |               | 0.activization                                                                                                    | ALTINITY               | Date:                | TAKES .         |            |      |                                         |           |           |           |
| 406-00-1  | Terrine    | Tal         | 20/08/2010 Elemente d'Altrue                                                                                                    | 1                      | 1.14                                                                                                    |              | 2.56  |                      | 1.38          | LOF ACTIVITY                                                                                                    | 0.0341129              | Subday 1             | 34010           |            |      |                                         |           |           |           |
|           |            | de la manar | an and as in the second second s                                                                                                    |                        |                                                                                                    |              |       |                      |               |                                                                                                    |                        | Course in the second |                 |            |      |                                         |           |           |           |

<u>Etape 2</u>: Créer une ligne total (**0**) et réaliser des sommes à la fin des colonnes : Fluide vierge, Fluide recyclé et Fluide à traiter (**2**).

| Degreen                          | -                                                                                                    | 0.5       |                            | managerica, including (1973)                   | COLUMN AND STREET         | 2 P. Auto     |                  |                   |                          |                       |                                                  | antresente 👩 🖽             |                                                                                                    |
|----------------------------------|----------------------------------------------------------------------------------------------------|-----------|----------------------------|------------------------------------------------|---------------------------|---------------|------------------|-------------------|--------------------------|-----------------------|--------------------------------------------------|----------------------------|----------------------------------------------------------------------------------------------------|
| Print 18                         | int we                                                                                                    | etai De   | in the error of            | worder Soverer Merson                          | ship as                   | Sympton del   | allow .          |                   |                          | -                     |                                                  | of Terlager                | Porestant [                                                                                                    |
| terr minter<br>Herenal<br>Bilana |                                                                                                    | 12 mm     |                            | 里身匠                                            | Dian States               |               | 0                | herester          |                          |                       |                                                  |                            |                                                                                                    |
| -                                | -                                                                                                    |           | (being                     | Transfer to taking with                        | **                        | Caller .      | -                |                   |                          | State In Labor.       |                                                  |                            |                                                                                                    |
| 416                              |                                                                                                    |           |                            |                                                |                           |               |                  |                   |                          |                       |                                                  |                            |                                                                                                    |
| ( high !                         | - Date                                                                                                    | - b dtdee | - Data d'other antition (- | Federa de l'enervention - La Aule              | committee: - Philip of    | stige - Think | rainte - Phote I | Agenere - Charthe | charges have 1 - Marries | name - Name           | a conservation (in ) Committe Parca and a finite | · · · Mittana (analiselas) | - Ynamite de a -                                                                                                    |
| 31,444,25.4                      | Thermal                                                                                                    |           | 38/96/2610                 | Materianance de l'Espeganne Direc              |                           | - F.          |                  | 1                 | 18                       | 1.4                   |                                                  | 3 ACTYBEGANEAE             | 27/41337                                                                                                    |
| 21 400 (2.4                      | THEFT.                                                                                                    | 394       | 20,7052010                 | MATTERATUR DE L'EQUIPTIN TATE                  | N)                        |               |                  |                   | *                        | */                    |                                                  | I: WOYOBLEAMH              | CEMILLIN.                                                                                                    |
| 31,444-22-7                      | Terrine                                                                                                    |           | 39/09/2019                 | Contains d'étambants participue                |                           |               | 1.58             |                   | 5.74                     |                       | 1.54                                             | 1.96 Advolt7903            | CTN1128                                                                                                    |
| 31 446 20-2                      | Terrine                                                                                                    | 314       | 25/09/2019                 | Mainterorice de l'Acuperte Nue                 |                           | 1.8           | 1.8              |                   | 4.8                      |                       | #2                                               | 1,7 PLR2 EF140/HA3         | CFM1109                                                                                                    |
| 31 408-25-1                      | Terret                                                                                                    | 714       | 27/08/2015                 | Contrast distancy must be relieve              |                           |               |                  | 10                |                          |                       |                                                  | 0 PCH2 BP3409462           | CLM1720                                                                                                    |
| 10 400 IS C                      | Thomas                                                                                                    | 394       | 25/06/2018                 | MARINETACION DI L'EQUIPRITATIANE               |                           | -             |                  |                   | -                        | 10.0                  |                                                  | HE PLEY-PEDITURE A         | CONTERL                                                                                                    |
| 11 100-20-1                      | 101010                                                                                                    | 424       | 2/08/202                   | Wentenance its "Box parts Wes                  |                           | -             |                  |                   |                          |                       |                                                  | D D/AL-SHOULDER Y          | CONTRA                                                                                                    |
|                                  | Thereas                                                                                                    |           | 27/08/2018                 | Approximation on Local Institution (Approx     | 1. Contract (1. Contract) |               |                  |                   |                          |                       |                                                  | A PART PRESTAND            | CTRALLOR                                                                                                    |
| 10 100 101                       | 10000                                                                                                    | 114       | 2/08/202                   | Management of the second state                 | 0                         |               |                  |                   |                          | -                     |                                                  | 6-14/90121-11/10           | - CARGENE                                                                                                    |
|                                  | Terrere.                                                                                                    |           | 10/20/000                  | After an our root out a general of the         |                           |               |                  |                   |                          |                       |                                                  | the second second          | CONTRACTOR OF                                                                                                    |
| 40 400 27-2                      | Terrore                                                                                                    |           | 10/10/2010                 | Max of restore in these per these              |                           |               |                  | -                 |                          |                       |                                                  | A MARY COMPANY             | CONTRACT OF                                                                                                    |
| 47.448.27.4                      | - Contraction of the local division of the local division of the l | 100       | male before an             | Management of the second second                | -                         | 14            |                  |                   | 14                       | 7.6.6                 |                                                  | a r d. Maa                 | · ····                                                                                                    |
| 41 448 21-1                      | Transie I                                                                                                    | 100       | 10/10/2019                 | Many designing on a bally party from           | 21                        | - 44          | -                |                   | 74                       |                       |                                                  | 8.1 Publics                | CF 111340                                                                                                    |
| 40.000.01.0                      | Terrore                                                                                                    | 214       | 100 BO 000                 | Man of the second in Characteria               |                           | -             |                  |                   |                          |                       |                                                  | n debalanti                | College and                                                                                                    |
| tot later be to                  | Trenew                                                                                                    | 100       | bit is being the           | Street have seen a set of the second second    |                           | - 10          |                  |                   | - 164.5                  |                       |                                                  | 1 272 1040                 | CYNALLAR.                                                                                                    |
| 11.000.00.0                      | Tanna                                                                                                    |           | 201712070018               | Mandation of the American States               |                           |               |                  |                   |                          | -                     |                                                  | A CARGE T AND              | 17761220                                                                                                    |
| 11 (418,75,7                     | Tanna                                                                                                    | 1.000     | WATER DECK                 | Course and a statement with a second statement |                           |               |                  |                   |                          | -                     |                                                  | of all and a second second | CONTRACTOR                                                                                                    |
| Televise .                       |                                                                                                    |           |                            | Systematic and and and                         |                           | 101.0         | 21.14            |                   |                          | 147                   |                                                  |                            | and the state of the state of t |
| 10.0                             |                                                                                                    |           |                            |                                                |                           |               |                  |                   | Autom                    |                       |                                                  |                            |                                                                                                    |
| 28                               |                                                                                                    |           |                            |                                                |                           | _             |                  |                   | 2522-00                  |                       |                                                  |                            |                                                                                                    |
| 14                               |                                                                                                    |           |                            |                                                |                           |               |                  |                   | (advec                   | _                     |                                                  |                            |                                                                                                    |
| 84                               |                                                                                                    |           |                            |                                                |                           |               |                  |                   | 141                      |                       | <b>A</b>                                         |                            |                                                                                                    |
| 14                               |                                                                                                    |           |                            |                                                |                           |               |                  |                   | 8,007.8                  | and the second second | 2                                                |                            |                                                                                                    |
| 94                               |                                                                                                    |           |                            |                                                |                           |               |                  |                   | 1 Mar                    |                       | •                                                |                            |                                                                                                    |
| -                                |                                                                                                    |           |                            |                                                |                           |               |                  |                   | Andress                  | denser's .            |                                                  |                            |                                                                                                    |
| 101                              |                                                                                                    |           |                            |                                                |                           |               |                  |                   |                          |                       |                                                  |                            |                                                                                                    |
| 84                               |                                                                                                    |           |                            |                                                |                           |               |                  |                   |                          |                       |                                                  |                            |                                                                                                    |
| 8.0                              |                                                                                                    |           |                            |                                                |                           |               |                  |                   |                          |                       |                                                  |                            |                                                                                                    |
| 44.                              |                                                                                                    |           |                            |                                                |                           |               |                  |                   |                          |                       |                                                  |                            |                                                                                                    |
| 41.                              |                                                                                                    |           |                            |                                                |                           |               |                  |                   |                          |                       |                                                  |                            |                                                                                                    |
| 44.                              |                                                                                                    |           |                            |                                                |                           |               |                  |                   |                          |                       |                                                  |                            |                                                                                                    |
| 87                               |                                                                                                    |           |                            |                                                |                           |               |                  |                   |                          |                       |                                                  |                            |                                                                                                    |
| 44                               |                                                                                                    |           |                            |                                                |                           |               |                  |                   |                          |                       |                                                  |                            |                                                                                                    |
| **                               |                                                                                                    |           |                            |                                                |                           |               |                  |                   |                          |                       |                                                  |                            |                                                                                                    |
| 1910                             |                                                                                                    |           |                            |                                                |                           |               |                  |                   |                          |                       |                                                  |                            |                                                                                                    |

Etape 3 : Insérer un segment (**0**) et cocher le segment

#### « référence du fluide » (2).

|                                                                                                    |             |                                                                                                    |                      |                                               | and the second second s | dana i                       |                                  |                                       |                        |                                        |                              |                                                                                                    |
|----------------------------------------------------------------------------------------------------|-------------|----------------------------------------------------------------------------------------------------|----------------------|-----------------------------------------------|----------------------------------------------------------------------------------------------------|------------------------------|----------------------------------|---------------------------------------|------------------------|----------------------------------------|------------------------------|----------------------------------------------------------------------------------------------------|
| tine                                                                                                    |             | rion Depin IN                                                                                                    | the second           | ant source mission affituge                   | AND COMMON                                                                                                    | e talicas                    |                                  |                                       | _                      |                                        | a free states of the         | Rommeters                                                                                                    |
|                                                                                                    |             | Distant                                                                                                    |                      | HT D. House                                   | Stanterte D                                                                                                    | Parriet and the              | frances de litres   manufacture  | states and                            |                        | COLOR DOCIDE STORES                    |                              |                                                                                                    |
| (ddaail 1                                                                                                    |             | They want to be                                                                                                    | -++                  | 1114 S.L. (1)                                 | Stigeten C                                                                                                    | Tenne Inform                 | 140.00 40.00                     | COLUMN DOUGH                          | ACCOUNT OF             |                                        |                              |                                                                                                    |
|                                                                                                    | - Ministery | Stewarts av play                                                                                                    | a lignet             |                                               | El lana I fanda 🗋                                                                                                    | Colorison & Barriela         | THE PARTY OF                     | RANKING AND                           |                        |                                        |                              |                                                                                                    |
| Presid                                                                                                    |             |                                                                                                    |                      | content and half-basis and a real             | 140                                                                                                    | and the state of the later.  |                                  |                                       | Status dis barrante.   |                                        |                              |                                                                                                    |
|                                                                                                    |             |                                                                                                    |                      |                                               |                                                                                                    |                              |                                  |                                       |                        |                                        |                              |                                                                                                    |
| 101                                                                                                    |             | - 5 mm                                                                                                    | advertage lagrees a  | parties ()                                    |                                                                                                    |                              |                                  |                                       |                        |                                        |                              |                                                                                                    |
| - Brits of La                                                                                                    | -           | - A Marken - There                                                                                                    | makes setting 1.140  | and the balancement of the last second states | Contractor in 1984                                                                                                    | and the second second second | strategiest in the state of      | In succession of the local data       | Contract of Streems in | construction                           | The Mathematic Constructions | C. Company of the local distance of the local distance of the loca |
| 100 17.5                                                                                                    | Theorem .   |                                                                                                    | an head array and    | And an other states of the states have        | - mana parties - man                                                                                                    | and an and a second second   | information in the second second | re score                              | Contract of Persons in | Contraction of Contraction Contraction | 1.5 ACCORDING AND ADD        | CONTRACTOR OF                                                                                                    |
|                                                                                                    | Trenes      | There are a second second seco | TRACE STORE AND      |                                               |                                                                                                    |                              |                                  |                                       | - 12                   | -                                      | A ACCOUNTS AND               | CONTRACTOR OF                                                                                                    |
|                                                                                                    | Territ      | 1996                                                                                                    | TRANSPORT OF         | entricks of the section of the section of the |                                                                                                    | 116                          | -                                |                                       | - 21                   | 1.00                                   | 1 IS APRILITIES              | Contrastinge                                                                                                    |
| ALC: NOTE: NOTE: N | 1000        | 10.00                                                                                                    | and the Party of the |                                               |                                                                                                    |                              |                                  |                                       |                        | 1.00                                   | a T dy half and advised      | CONTRACTOR OF                                                                                                    |
| 410.00.0                                                                                                    | Yatmin      | true                                                                                                    | TANK OTHER DO        | michies d'Atami barra uneris failes           |                                                                                                    |                              |                                  |                                       |                        |                                        | E PORT ATTACTOR              | CONTRACTOR .                                                                                                    |
| 40.55.4                                                                                                    | Terrild     | tion                                                                                                    | DATE OF A MARKED AND | CONTRACTOR OF TRACTOR OF TAXA                 | 28                                                                                                    | 1.0                          |                                  | 11                                    | 44                     |                                        | to its site institution in   | LENGTH INT                                                                                                    |
| 44.15.4                                                                                                    | Ternita     | 13.04                                                                                                    | TABLAM M             | antennance de l'écologie la faise             |                                                                                                    |                              |                                  | 1                                     |                        |                                        | E IN RY PROPAGANA            | CENSINE                                                                                                    |
| 445.56.5                                                                                                    | Terring     | bine .                                                                                                    | 17/06/30/0 Mil       | Antonia mancine dia Filippi dia ma Ashari     | 1.                                                                                                    |                              |                                  |                                       |                        | 0                                      | D IN MY DISSONANCE           | (179(15)                                                                                                    |
| ALL 14.4                                                                                                    | Termina     | 17140                                                                                                    | 27/09/2010 884       | aintenante de l'écologina false               |                                                                                                    | 0                            |                                  | 0                                     | *                      |                                        | © PLB/VSP113VKM              | CE741160                                                                                                    |
| 495.27.1                                                                                                    | Termina     | true                                                                                                    | Chilly 2009 Mil      | An art partyles the Pilot days Adva.          | 2.8                                                                                                    | 0.1                          |                                  | 2.8                                   |                        | R.                                     | 6 WT 1580                    | CETROLARS.                                                                                                    |
| 405.TT.T                                                                                                    | Terrine     | time                                                                                                    | 00/12/2019 M         | har any party tay the Paravener failty        |                                                                                                    |                              |                                  |                                       |                        | R.                                     | IN WHICH LODGE AND           | CETALINE                                                                                                    |
| 405-27-5                                                                                                    | Terring     | (true                                                                                                    | 65/12/3029 Mit       | to an oprove do l'amotos fator                | 1                                                                                                    | 1.0                          |                                  |                                       |                        | 8                                      | E WKS-1208/48                | (734)148                                                                                                    |
| 405.27.4                                                                                                    | Tatesta     | 11-10                                                                                                    | 69/12/2029 M         | Column on the Charles of State                | 14                                                                                                    |                              | B                                | 1.0                                   | 8.8                    | 1                                      | 6.3 71,2508                  | C776(148                                                                                                    |
| ING IT !!                                                                                                    | Terrine     | 1100                                                                                                    | 08/42/3039 Co        | manifes of examplements preserve failure      | 1                                                                                                    | -18-1                        | 1                                |                                       |                        | 1                                      | 67,80                        | ITBUIC                                                                                                    |
| 0.000 37.0                                                                                                    | Taiminé     | true                                                                                                    | sis/ap/acce as       | te en permus de l'équipement                  |                                                                                                    |                              | B                                |                                       |                        | # 1                                    | R 805454:05                  | 17701148                                                                                                    |
| 1 HAR D. 1                                                                                                    | farmera     | Mult                                                                                                    | IN/IN/SIDE CO        | canina chatasuharta paina tena                | - 8.8                                                                                                    |                              |                                  |                                       |                        |                                        | 8 P10 2540                   | IT WELLEY                                                                                                    |
| 006-26-2                                                                                                    | Termine     | true .                                                                                                    | 15/12/3018 M         | antide and the friends are falled             |                                                                                                    | 8                            | Hadest Dis sigmates              | 1. 3                                  | -dr -                  | 8                                      | In FROX 7-DIGIT              | CP/W1130                                                                                                    |
| 842-28-8                                                                                                    | Teamore     | Due                                                                                                    | 35/12/2018 the       | introlles (Palancharite peaks Take            |                                                                                                    |                              | and the second second            |                                       |                        |                                        | D SIMMER-IN                  | CONTRACTOR .                                                                                                    |
| Tudat.                                                                                                    |             | 12-1-1-                                                                                                    |                      |                                               | 132.4                                                                                                    | 33.50 11                     | Citere al                        |                                       | 450 **                 |                                        |                              |                                                                                                    |
| 1                                                                                                    |             |                                                                                                    |                      |                                               |                                                                                                    |                              |                                  |                                       | 1.                     |                                        |                              |                                                                                                    |
| 1                                                                                                    |             |                                                                                                    |                      |                                               |                                                                                                    |                              | Lin prime                        |                                       |                        |                                        |                              |                                                                                                    |
| 6                                                                                                    |             |                                                                                                    |                      |                                               |                                                                                                    |                              | - Concentration                  |                                       |                        |                                        |                              |                                                                                                    |
| 1                                                                                                    |             |                                                                                                    |                      |                                               |                                                                                                    |                              | Theirs conduced                  |                                       |                        |                                        |                              |                                                                                                    |
| £.                                                                                                    |             |                                                                                                    |                      |                                               |                                                                                                    |                              | Chooseas                         |                                       |                        |                                        |                              |                                                                                                    |
| 6                                                                                                    |             |                                                                                                    |                      |                                               |                                                                                                    |                              | Their rear                       |                                       |                        |                                        |                              |                                                                                                    |
| 8                                                                                                    |             |                                                                                                    |                      |                                               |                                                                                                    |                              | Chick signing                    |                                       |                        |                                        |                              |                                                                                                    |
|                                                                                                    |             |                                                                                                    |                      |                                               |                                                                                                    |                              | Coarth Keight                    | tabel .                               |                        |                                        |                              |                                                                                                    |
| E                                                                                                    |             |                                                                                                    |                      |                                               |                                                                                                    |                              | C/Null state                     |                                       |                        |                                        |                              |                                                                                                    |
| £                                                                                                    |             |                                                                                                    |                      |                                               |                                                                                                    |                              | Clarkey Press                    |                                       |                        |                                        |                              |                                                                                                    |
| 4                                                                                                    |             |                                                                                                    |                      |                                               |                                                                                                    |                              | Contractor or open               |                                       |                        |                                        |                              |                                                                                                    |
| £                                                                                                    |             |                                                                                                    |                      |                                               |                                                                                                    |                              | Comparing the same               |                                       |                        |                                        |                              |                                                                                                    |
| 6                                                                                                    |             |                                                                                                    |                      |                                               |                                                                                                    |                              | Contrast totals                  | 1                                     | -                      |                                        |                              |                                                                                                    |
| 8                                                                                                    |             |                                                                                                    |                      |                                               |                                                                                                    |                              | Converter du lier                | **                                    |                        |                                        |                              |                                                                                                    |
| 8                                                                                                    |             |                                                                                                    |                      |                                               |                                                                                                    |                              | -4                               | · · · · · · · · · · · · · · · · · · · | 9                      |                                        |                              |                                                                                                    |
| 8                                                                                                    |             |                                                                                                    |                      |                                               |                                                                                                    |                              |                                  |                                       |                        |                                        |                              |                                                                                                    |
| 1                                                                                                    |             |                                                                                                    |                      |                                               |                                                                                                    |                              |                                  |                                       |                        |                                        |                              |                                                                                                    |
| 1                                                                                                    |             |                                                                                                    |                      |                                               |                                                                                                    |                              | 1.10                             | ( manufit                             |                        |                                        |                              |                                                                                                    |
|                                                                                                    |             |                                                                                                    |                      |                                               |                                                                                                    |                              |                                  |                                       |                        |                                        |                              |                                                                                                    |

<u>Etape 4 :</u> Le segment est un filtre. En sélectionnant un fluide (**0**), les sommes se calculent automatiquement (**2**). Les résultats obtenus vous aideront à remplir votre déclaration annuelle.

| hapanasianana 💼 🗄 🏷                        | - 8 - 9 - mail and a mine of 1 2000 - Lancese                                                                                                    | a-in Dil Belevier          |     |                                                                                                    |     |     | mariant folionta 👹 🖽 | - 5 - 1        |
|--------------------------------------------|----------------------------------------------------------------------------------------------------|----------------------------|-----|----------------------------------------------------------------------------------------------------|-----|-----|----------------------|----------------|
| litter Accel market (april                 | Maratology Investor Denter Meson officially                                                                                                    | Alla (Segment)             |     |                                                                                                    |     |     | C fataget            | C-Commentation |
|                                            |                                                                                                    |                            |     | Distance for an<br>Distance for an                                                                                                    |     |     |                      |                |
| 10 million (1)                             |                                                                                                    |                            |     |                                                                                                    |     |     |                      |                |
| A A CONTRACTOR - CONTRACTOR - CO           | D 4 4                                                                                                    | Contraction of a Diversion |     | a here a firmer i tre                                                                                                    |     |     | No. No.              |                |
| a martin farming the                       | 17/70/2013 Accompliants do l'inclusionment                                                                                                    |                            | -   | Contraction of the local distance of the local distance of the loc | 81  |     | ELL RECONTERN        | 11             |
| as an pla Service the                      | DS/12/2019 Most en territor de l'équipe Talue                                                                                                    | 11                         | x 8 | 11                                                                                                    | .0  |     | 8 WT 2380            | CP PALLAR      |
| 45 465.07 Terrora Put                      | GR/11/2013 Max on service the Yolgame Jahm                                                                                                    | (in)                       | ¥ 1 | -                                                                                                    |     |     | # WKJ-1300/MI        | (07N1144       |
| as on ph                                   | The second second secon | 1                          | 4 1 | 2                                                                                                    | . 0 |     | 8 WKI-1209/40        | 0794148        |
| 47 HIS-27                                  | BN/12/2019 Maintenance im Citauteens Invi-                                                                                                    | 1.4                        | 0 1 | 10                                                                                                    | 43  | 18  | 6.0 752800           | CFTN1248       |
| 45 005-27 04084                            | DEVELOPMENT CONTROL # REPORT FOR A PARTY NAME                                                                                                    | 0                          | * E |                                                                                                    | 10  |     | 8 75468              | CF7N1147       |
| CTTTER TEXASION                            | DIV/22/2003 Sitilia sin service the Department                                                                                                    |                            | x # | 1.00.0                                                                                                    | 1.1 |     | E BERKER ES          | OTNEEAL        |
| 87 468.28                                  | 35/32/2019 Combin d'élanchété périodrue                                                                                                    | 8,8                        | 8 8 | 18.5                                                                                                    |     |     | 8 796-2348           | CFINELAR       |
| 21 (MR 28                                  | 25/22/2019 Haintenature da Téguspero falsa                                                                                                    | 0                          | 0 8 | 1811                                                                                                    |     |     | 2 53582 2018         | 07711100       |
| RJ 969-26                                  | 25/12/2018 Cantoline Platarshieta persolake                                                                                                    | 1.00                       |     |                                                                                                    |     | 1.8 | E RAMAN CO.          | CV7N1121       |
|                                            | -                                                                                                    |                            | 0   |                                                                                                    |     |     |                      |                |
| ##<br>#<br>#<br>わ<br>り<br>刀<br>刀<br>方<br>方 |                                                                                                    |                            |     |                                                                                                    |     |     |                      |                |